# **BACnet MS/TP Gateway**

für Calio

## Zusatzbetriebsanleitung

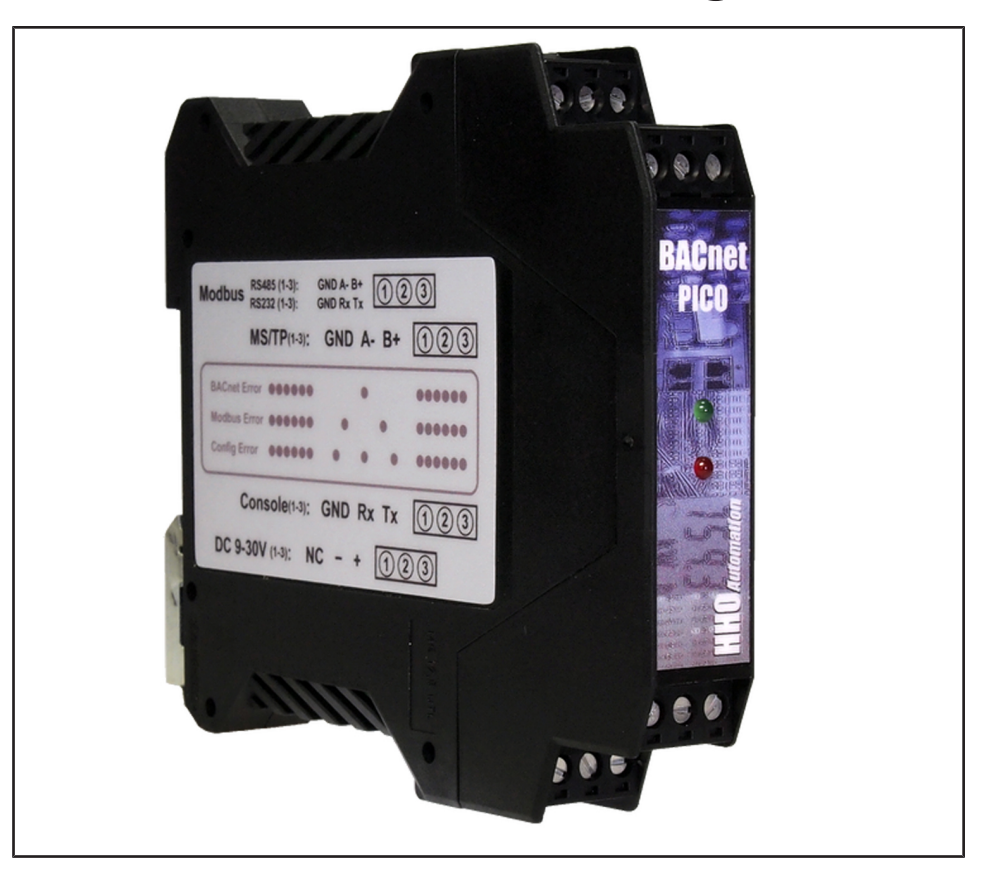

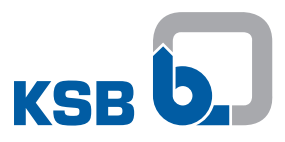

#### Impressum

Zusatzbetriebsanleitung BACnet MS/TP Gateway

Originalbetriebsanleitung

Alle Rechte vorbehalten. Inhalte dürfen ohne schriftliche Zustimmung des Herstellers weder verbreitet, vervielfältigt, bearbeitet noch an Dritte weitergegeben werden. Generell gilt: Technische Änderungen vorbehalten.

© KSB SE & Co. KGaA, Frankenthal 06.04.2018

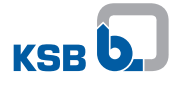

## Inhaltsverzeichnis

| 1 | Allgemeines 4 |                         |     |
|---|---------------|-------------------------|-----|
| 2 | Lagerung      |                         |     |
| 3 | Bes           | hreibung                | 6   |
|   | 3.1           | Verwendbarkeit          | 6   |
|   | 3.2           | Allgemeine Beschreibung | 6   |
|   | 3.3           | Inbetriebnahme          | 6   |
|   |               | 3.3.1 Jumper einstellen | . 8 |
|   |               | 3.3.2 Codierschalter    | . 8 |
|   |               | 3.3.3 Stützbatterie     | . 8 |
|   |               | 3.3.4 Fehlercode        | . 9 |
|   |               | 3.3.5 Technische Daten  | . 9 |
| 4 | Zug           | ahörige Unterlagen      | 11  |
|   | 4.1           | Klemmenplan             | 11  |
| 5 | EU-           | Conformitätserklärung   | 13  |

## **1** Allgemeines

Diese Zusatzbetriebsanleitung gilt zusätzlich zur Betriebs-/ Montageanleitung. Alle Angaben der Betriebs-/ Montageanleitung müssen beachtet werden.

Tabelle 1: Relevante Betriebsanleitungen

| Baureihe | Drucksachennummer der Betriebs-/ Montageanleitung |
|----------|---------------------------------------------------|
| Calio    | 1157.82                                           |

Herstellerdokumentation Für Zubehör und/oder integrierte Maschinenteile die entsprechende Dokumentation des jeweiligen Herstellers beachten.

## 2 Lagerung

Die Einhaltung der Umgebungsbedingungen bei der Lagerung sichert die Funktion des Zubehörs auch nach längerer Lagerung. Bei sachgemäßer Lagerung ist ein Schutz bis maximal 12 Monate gegeben.

 Tabelle 2: Umgebungsbedingungen Lagerung

| Umgebungsbedingung  | Wert                              |
|---------------------|-----------------------------------|
| Relative Feuchte    | maximal 85 % (keine Kondensation) |
| Umgebungstemperatur | -10 °C bis +70 °C                 |

- 1. Gerät trocken und in Originalverpackung lagern.
- 2. Gerät sollte in einem trockenen Raum bei möglichst konstanter Luftfeuchtigkeit lagern.
- 3. Starke Schwankungen der Luftfeuchtigkeit vermeiden.

### 3 Beschreibung

#### 3.1 Verwendbarkeit

Das BACnet-Gateway PICO Modbus dient zur Integration von Calio-Pumpen in das BACnet MS/TP-Netzwerk. Die Kommunikation zwischen BACnet MS/TP Gateway erfolgt über die Modbusschnittstelle (COM) an der Pumpe. Modbuseinstellungen der Pumpe in den Werkseinstellungen belassen.

Das Gateway kann nur als Master im BACnet MS/TP Netzwerk eingesetzt werden.

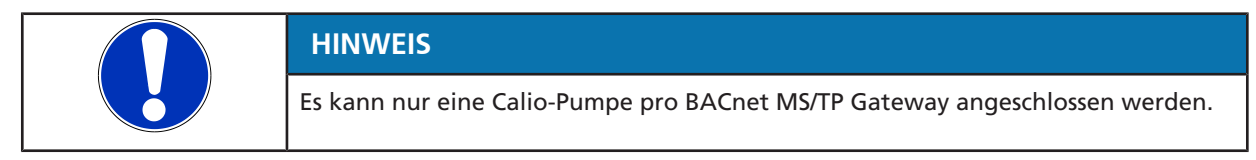

#### 3.2 Allgemeine Beschreibung

Das Gerät ist mit folgenden Einstellungen bei Auslieferung konfiguriert:

| Device-ID          | 247000 + Seriennummer Gateway |  |  |
|--------------------|-------------------------------|--|--|
| Masternode-Address | 1                             |  |  |
| MS/TP-Baudrate     | 38400                         |  |  |

Die Device-ID des Gateways, mit der sich das Device im BACnet bei Auslieferung meldet, wird gebildet aus der Summe von 247000 (fester Wert) und den letzten 3 Ziffern der Seriennummer des Geräts.

Z. B. 247000 + SN1220M0010 = 247010

Die Seriennummer befindet sich seitlich auf dem Gehäuse.

Während des Betriebs über BACnet kann die Device-ID verändert werden.

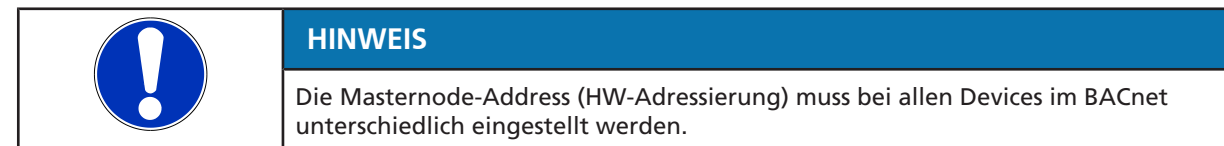

Über DIP-Schalter kann die Masternode-Address eingestellt werden. (⇒ Kapitel 3.3.2, Seite 8)

#### 3.3 Inbetriebnahme

Die MS/TP Baudrate und Masternode-Address werden über einen Codierschalter auf der Platine eingestellt. Zum Ändern der Baudrate oder Masternode-Address Gehäuse öffnen. Platine entnehmen.

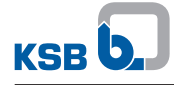

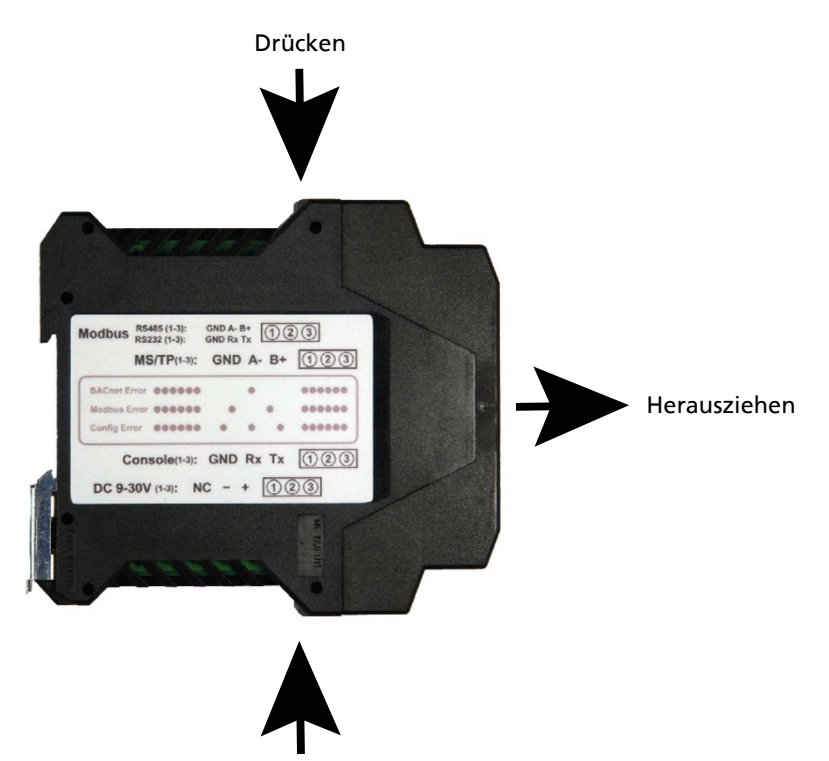

Drücken Abb. 1: Seitenansicht BACnet MS/TP Gateway

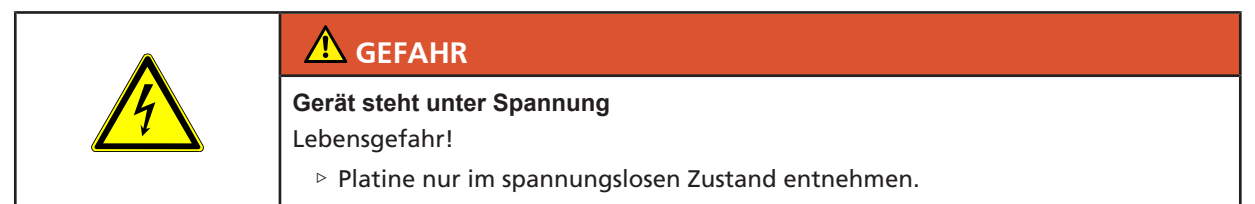

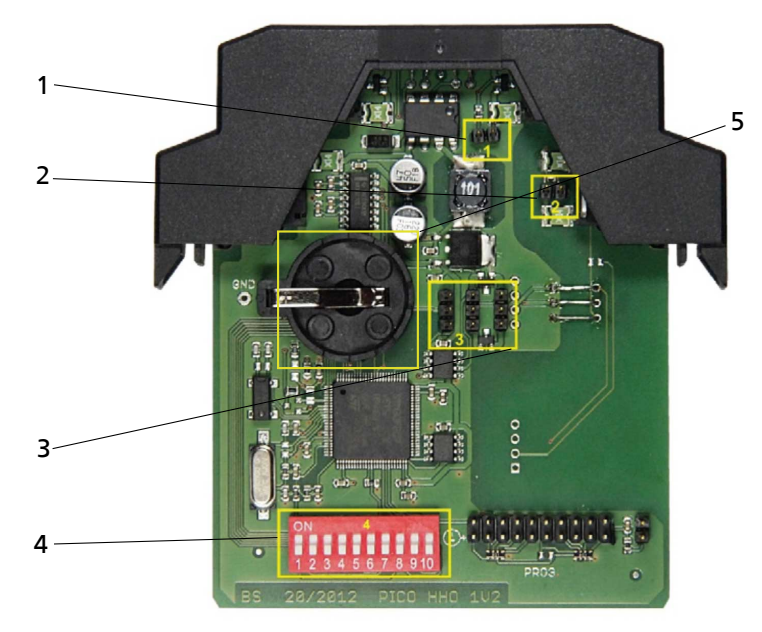

Abb. 2: Entnommene Elektronik

| 1 | Busabschluss-Jumper MS/TP (muss am letzten Teilnehmer terminiert werden) |
|---|--------------------------------------------------------------------------|
| 2 | Busabschluss-Jumper Modbus (bei Auslieferung nicht terminiert)           |
| 3 | RS232/RS485-Mode Modbus (bei Auslieferung bereits auf RS485 eingestellt  |

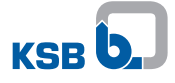

| 4 | Codierschalter BACnet Parameter |
|---|---------------------------------|
| 5 | Stützbatterie                   |

#### 3.3.1 Jumper einstellen

Während der Inbetriebnahme muss üblicherweise nur Jumper 1 Busabschluss BACnet MS/TP im Bedarfsfall gesetzt werden.

#### 3.3.2 Codierschalter

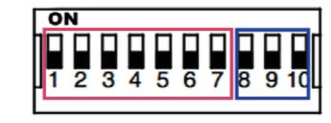

#### Abb. 3: Codierschalter 4

DIP-Schalter 1 bis 7 codieren die Masternode-Address und DIP-Schalter 8 bis 10 codieren die Baudrate im BACnet MS/TP Netzwerk. Die Werte sind binär codiert von rechts nach links.

Tabelle 3: DIP-Schalter zur Masternode-Adressierung

| DIP-Schalter |   |   |   |   | Masternode-Address |   |    |
|--------------|---|---|---|---|--------------------|---|----|
| 1            | 2 | 3 | 4 | 5 | 6                  | 7 |    |
| 0            | 0 | 0 | 0 | 0 | 0                  | 1 | 1  |
| 0            | 0 | 0 | 0 | 0 | 1                  | 0 | 2  |
| 0            | 0 | 0 | 0 | 1 | 0                  | 0 | 4  |
| 0            | 0 | 0 | 1 | 0 | 0                  | 0 | 8  |
| 0            | 0 | 1 | 0 | 0 | 0                  | 0 | 16 |
| 0            | 1 | 0 | 0 | 0 | 0                  | 0 | 32 |
| 1            | 0 | 0 | 0 | 0 | 0                  | 0 | 64 |

Die Masternode-Address ist von 1 bis 127 über die DIP-Schalter einstellbar. Es kann erforderlich sein, mehrere Schalter zu aktivieren, um die gewünschte Adresse zu erhalten.

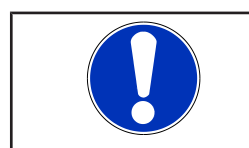

#### HINWEIS

Die Masternode-Address 0 ist ungültig und löscht die bestehende Konfiguration auf dem Gateway.

#### Tabelle 4: DIP-Schalter zur Einstellung der Baudrate

| DIP-Schalter |   | Baudrate |        |
|--------------|---|----------|--------|
| 8            | 9 | 10       |        |
| 0            | 0 | 0        | 4800   |
| 0            | 0 | 1        | 9600   |
| 0            | 1 | 0        | 19200  |
| 0            | 1 | 1        | 38400  |
| 1            | 0 | 0        | 56700  |
| 1            | 0 | 1        | 76800  |
| 1            | 1 | 0        | 115200 |
| 1            | 1 | 1        | 230400 |

Werksseitig ist die Baudrate für das BACnet MS/TP Netzwerk auf 38400 eingestellt.

#### 3.3.3 Stützbatterie

Batterie vom Typ CR2032 mit dem Pluspol nach oben einsetzen. Die Batterie puffert die Daten und die Echtzeituhr des Gateways bei Spannungsunterbrechung.

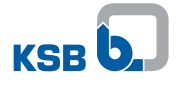

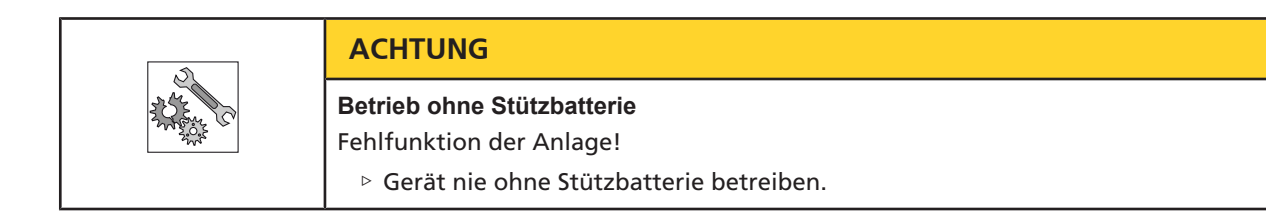

#### 3.3.4 Fehlercode

Im Fehlerfall zeigt die rote LED den Betriebszustand an. Stehen keine Funktionsstörungen an, brennt die rote LED permanent. Ansonsten gibt es 3 Fehlerzustände, die mit folgenden Blinkcodes dargestellt werden:

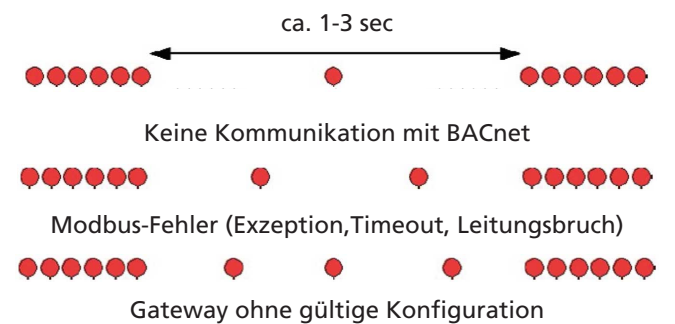

Bei der Unterbrechung der Modbus-Kommunikation zwischen Gateway und Pumpe verursacht das Gateway automatisch alle 3 Minuten, die Verbindung wiederherzustellen.

#### 3.3.5 Technische Daten

| Merkmal             | Wert                              |
|---------------------|-----------------------------------|
| Spannungsversorgung | 9 - 30 VDC, ca. 20 mA bei 24 V DC |
| Schutzart           | IP20                              |
| Gehäuseausführung   | Hutschienenmontage                |
| Gewicht             | ca. 0,1 [kg]                      |
| Abmessungen         | B x H x T: 18 x 90 x 115 [mm]     |

#### Tabelle 5: Objektliste

| Typ-Insistance | Object Name      | Value          | Read/Write | Description                            |
|----------------|------------------|----------------|------------|----------------------------------------|
| AI-1           | Backup_Battery   | [V]            | R          | Replace battery on falling below 2.0 V |
| AI-2           | Calio_Head       | [m]            | R          | Head                                   |
| AI-3           | Calio_Flow       | [m³/h]         | R          | Flow rate                              |
| AI-4           | Calio_Speed      | [rpm]          | R          | Speed                                  |
| AI-5           | Calio_OpHours    | [h]            | R          | Operating hours                        |
| AI-6           | Calio_Power      | [W]            | R          | Power                                  |
| AI-7           | Calio_PumpLoad   | [%]            | R          | Load between 0-100 %                   |
| AV-1           | Calio_Setpoint   | [%]            | R/W        | Setpoint between 0-100 %               |
| BI-1           | Calio_FaultE01   | Normal / Fault | R          | Temperature limit                      |
| BI-2           | Calio_FaultE02   | Normal / Fault | R          | Overcurrent                            |
| BI-3           | Calio_FaultE03   | Normal / Fault | R          | Internal fault                         |
| BI-4           | Calio_FaultE04   | Normal / Fault | R          | Rotor locked                           |
| BI-5           | Calio_FaultE05   | Normal / Fault | R          | Overload / adjusted speed              |
| BI-6           | Calio_FaultE06   | Normal / Fault | R          | Supply voltage too high/low            |
| BI-7           | Calio_FaultE08   | Normal / Fault | R          | Motor fault                            |
| BI-8           | Calio_PumpStatus | Operate / Stop | R          | Status                                 |
| BV-1           | Calio_StartStop  | Start / Stop   | R/W        | Switch Start/Stop                      |

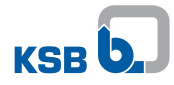

| Typ-Insistance | Object Name         | Value                                   | Read/Write | Description                                 |
|----------------|---------------------|-----------------------------------------|------------|---------------------------------------------|
| DEV-xxxxx      | Device_xxxxxx       | -                                       | R          | KSB Calio BACnet                            |
| FI-1           | Config File CSV     | -                                       | R/W        | CSV Config File ASCII plain text            |
| FI-2           | Config Data BIN LHZ | -                                       | R          | BINARY-DATA File compressed                 |
| FI-3           | Config Data SRAM    | -                                       | R          | SRAM-DATA Buffer                            |
| FI-4           | P-BASIC File LHZ    | -                                       | R          | Pico BAS-Program File<br>compressed         |
| FI-5           | P-BASIC File        | -                                       | R/W        | Pico Program File                           |
| MI-1           | Modbus_Status       | online /error                           | R          | FP:19200,'E',8,1,'B',1000,1000              |
| PRG-1          | P-BASIC Program     | Running / Halted                        | R/W        | KSB-Calio Adaption (c)<br>V20150805 HHO-uha |
| MV-1           | Calio_OpMode        | Eco-Mode<br>Const-Pr<br>Propor-Pr Boost | R/W        | Selection operating mode                    |

Alle beschreibbaren Properties (siehe PICs) mit Ausnahme von PresentValue werden im Flashspeicher des Gateways dauerhaft gesichert.

Damit bei Bedarf Werte in die Pumpe geschrieben werden, muss das PRG-1 P-Basic-Programm als Value "Running" anzeigen. AV-1 Calio-Setpoint, BV-1 Calio-Start/Stop und MV-1 Calio\_OpMode können nur

AV-1 Calio-Setpoint, BV-1 Calio-Start/Stop und MV-1 Calio\_OpMode können nur Werte in die Pumpe schreiben, wenn der Modbus an der Pumpe aktiviert ist. Das Gareway prüft das zyklisch alle 3 Minuten.

## 4 Zugehörige Unterlagen

#### 4.1 Klemmenplan

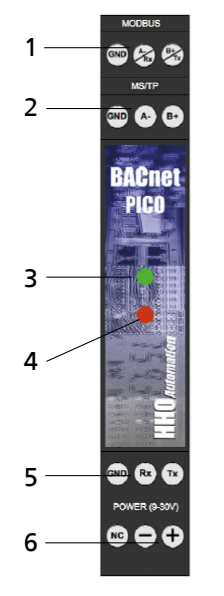

Abb. 4: Klemmenplan

| 1 | Anschlussklemmen Modbus RTU        |
|---|------------------------------------|
| 2 | Anschlussklemmen BACnat MS/TP      |
| 3 | Status BACnet Kommunikation        |
| 4 | Status Betriebs- und Fehleranzeige |
| 5 | Anschlussklemmen Serviceterminal   |
| 6 | Spannungsversorgung 9 - 30 V DC    |

BACnet MS/TP - Gateway

Calio

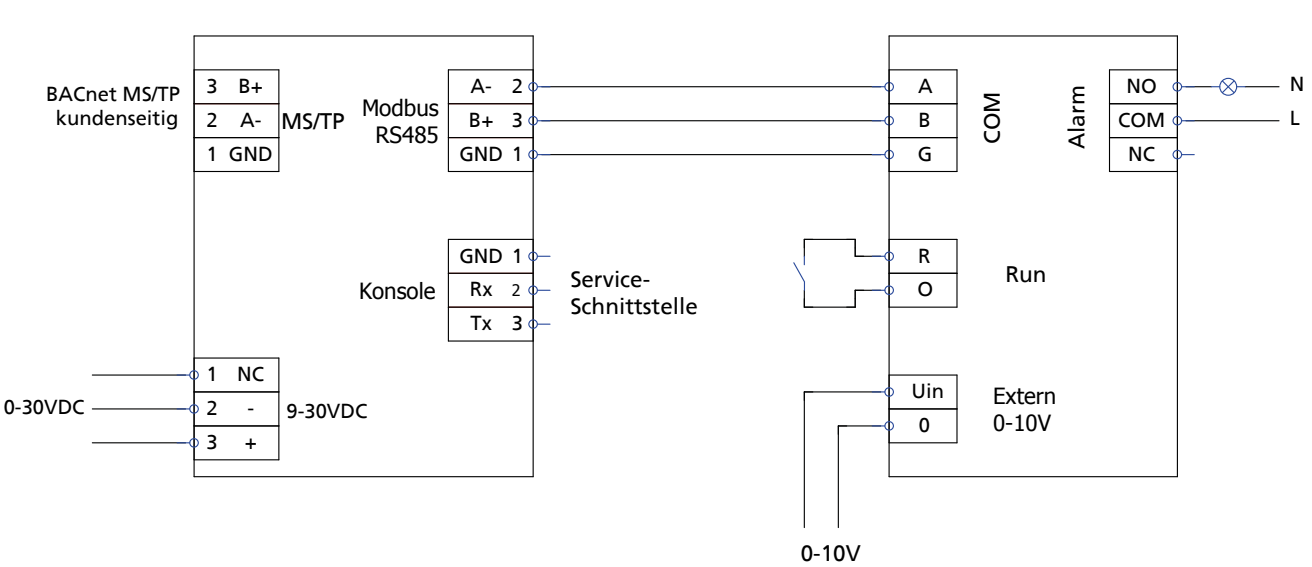

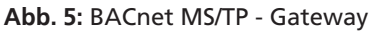

|  | HINWEIS                                                                             |
|--|-------------------------------------------------------------------------------------|
|  | Immer nur eine Calio-Pumpe als Punkt-zu-Punkt-Verbindung mit dem Gateway verkabeln. |

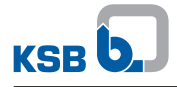

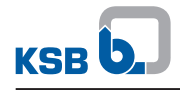

### 5 EU-Konformitätserklärung

Hersteller:

KSB SE & Co. KGaA Johann-Klein-Straße 9

67227 Frankenthal (Deutschland)

Hiermit erklärt der Hersteller, dass das Produkt:

## **BACnet MS/ TP Gateway**

#### Seriennummernbereich: 2018w01 bis 2019w52

- allen Bestimmungen der folgenden Richtlinien in ihrer jeweils gültigen Fassung entspricht:
  - Richtlinie 2014/30/EU "Elektromagnetische Verträglichkeit"

Die EU-Konformitätserklärung wurde ausgestellt:

Frankenthal, 01.02.2018

Mulla-

Joachim Schullerer Leiter Produktentwicklung Pumpensysteme und Antriebe KSB SE & Co. KGaA Johann-Klein-Straße 9 67227 Frankenthal

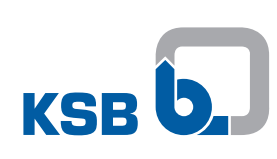

KSB SE & Co. KGaA Johann-Klein-Straße 9 • 67227 Frankenthal (Germany) Tel. +49 6233 86-0 www.ksb.com